## •• SG Digital Starter Kit on

Telegram

## **DID YOU KNOW?**

Public groups can be joined by anyone and are powerful platforms for discussions and to disseminate information!

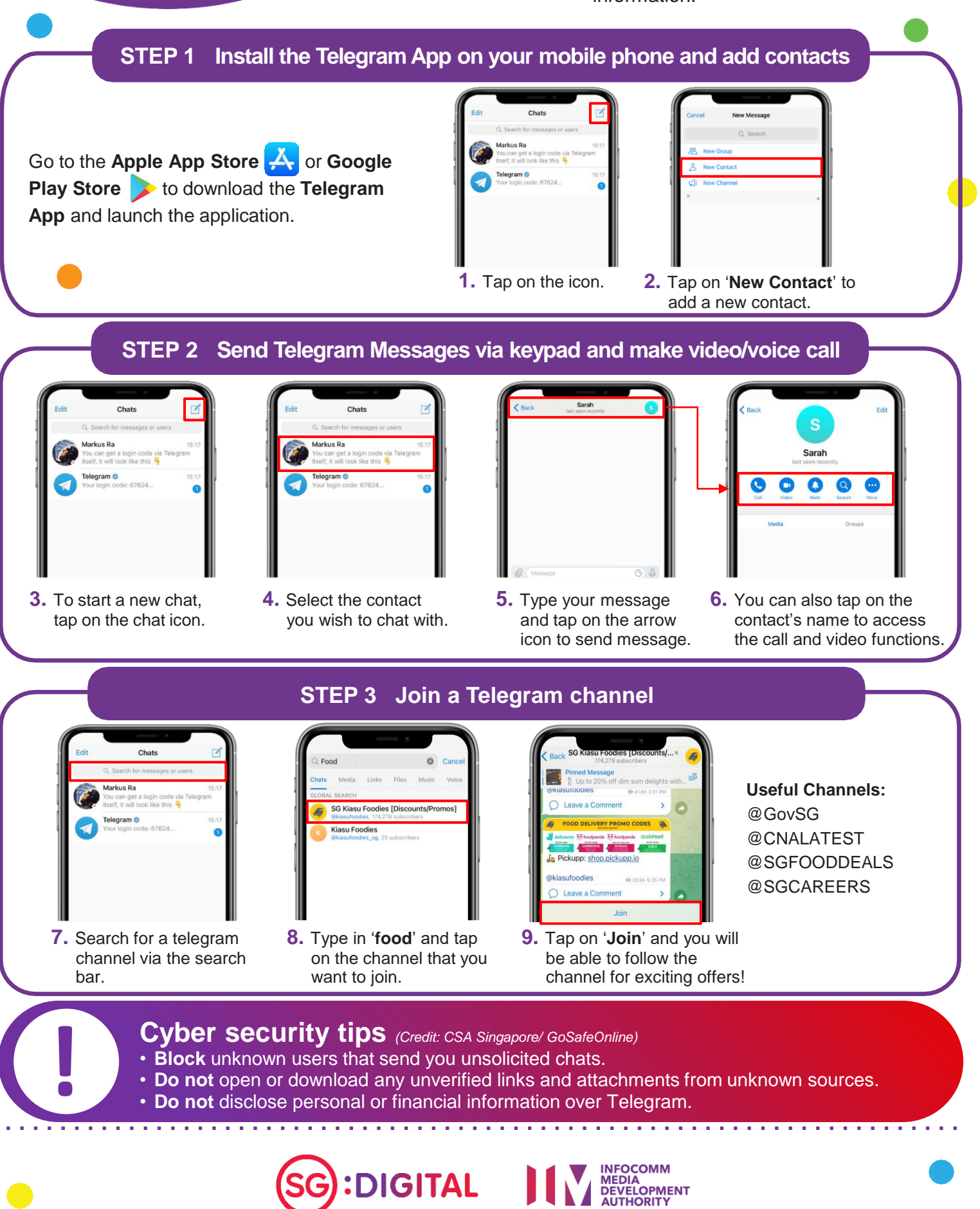